**Process:** This process is used by the manager to enter mid-year comments to nursing employee evaluations.

Role: Nursing Managers

Frequency: When needed

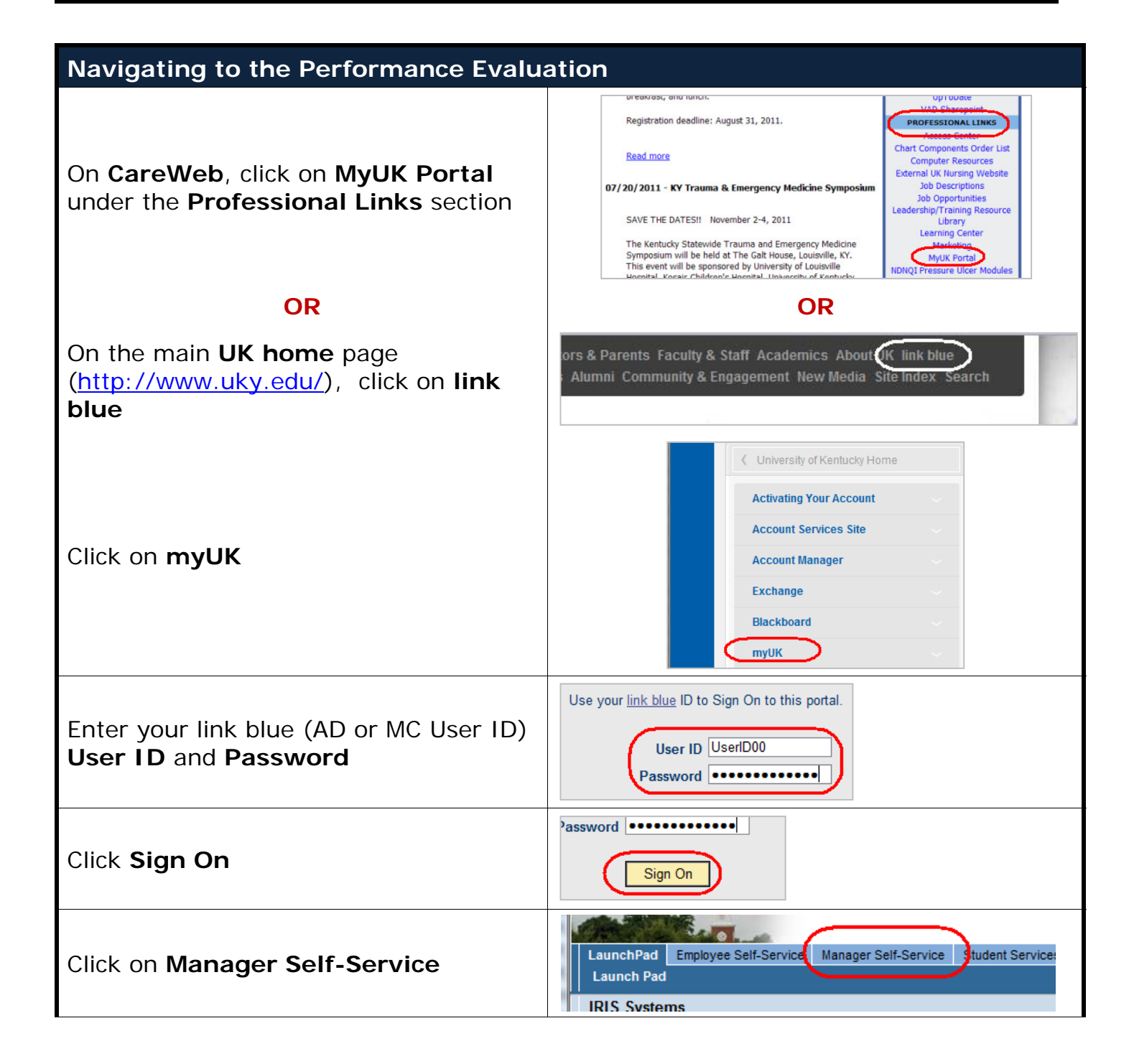

Integrated Resource Information System

| Click <b>Performance N</b>                                                                                                    | lanagement                                                                                                    |                          |                                                                          |                           |                                                             |                |  |  |  |
|----------------------------------------------------------------------------------------------------|----------------------------------------------------------------------------------------------------|--------------------------|--------------------------------------------------------------------------|---------------------------|-------------------------------------------------------------|----------------|--|--|--|
| Employee Self-Service* Manager Self-Service Test Manager Self-Service Student Services Student Administration Financial Aid View of Student Enterprise Sel<br>(Performance Management) Organization   Reports |                                                                                                    |                          |                                                                          |                           |                                                             |                |  |  |  |
|                                                                                                    |                                                                                                    |                          |                                                                          | History∡ <u>Back</u>      |                                                             |                |  |  |  |
| /iew<br>ute work items<br>ployee's absen<br>⊻                                                                                                    | s from the Universal Worklist. Provides an<br>ice and reminder of dates.                                                                                                    | View a<br>Perfor         | rmance Management<br>nd complete Performance Evaluat<br>mance Management | tions for your employees. |                                                             |                |  |  |  |
| Entering Expectatio                                                                                                    | ons                                                                                                    |                          |                                                                          |                           |                                                             |                |  |  |  |
| When the list of emplo<br>click on the document<br><b>Appraisal Documen</b><br>employee you want to                                                                                                    | oyees displays,<br>t listed under<br><b>t Name</b> for the<br>p select                                                                                                    | Substat<br>Manage        | us I Apprais<br>er Mid Year Leigh C                                      | ee Name Ar<br>Baker Re    | ondo Onnine Lock<br>opraisal Document<br>egistered Nurse PE | Name Pe<br>04. |  |  |  |
| The employee's perfore process.                                                                                                    | rmance evalua                                                                                                    | tion will disp           | lay with info                                                            | ormation a                | bout the                                                    |                |  |  |  |
| Appraisal Document for Le                                                                                                    | eigh C Baker                                                                                                    |                          |                                                                          |                           |                                                             | Help           |  |  |  |
| How would you like to continue?                                                                                                    | Administrative Data                                                                                                    |                          |                                                                          |                           |                                                             |                |  |  |  |
| Save and Exit Document                                                                                                    | Registered Nurse PE                                                                                                    | Essential Job Function I | Essential Job Function II                                                | Goals and Activities      | Mid Year Comments                                           |                |  |  |  |
| O Submit                                                                                                    | <ul> <li>Performance Evaluation Process</li> <li>The online form provides an efficient way for managers and employees to document and review performance. This tool is intended to be a part of the ongoing discussion between the manager and employee on performance and job expectations, not to supplant it. Managers and employees may communicate with each other in many different ways. The online performance evaluation form is not intended to be the primary communication between manager and employee.</li> <li>The manager will initiate the form at the beginning of the year. The manager and employee will then review and confirm Essential Functions and Job Standards for the year.</li> <li>The performance evaluation form will be available to the manager and employee throughout the year. Mid-year reviews, if conducted, may be documented in the form.</li> <li>At the end of the year, the manager will initiate the evaluation process. Where appropriate, the second-level manager may review the evaluation.</li> <li>The manager will acknowledge review of the form. Acknowledgement will act as the signature of the form. The electronic copy will be the official record of employee performance.</li> </ul> |                          |                                                                          |                           |                                                             |                |  |  |  |
|                                                                                                    | - <b>-</b> - I-                                                                                                    |                          |                                                                          |                           |                                                             |                |  |  |  |
| Mid-Year Comments                                                                                                    | sTab                                                                                                    |                          |                                                                          |                           |                                                             |                |  |  |  |
| Click on the Mid Yea                                                                                                    | <b>r Comments</b> t                                                                                                    | ab Soals and             | Activitie Mid Ye                                                         | ar Comments               | f the                                                       |                |  |  |  |
|                                                                                                    |                                                                                                    | ::_                      |                                                                          |                           | .,                                                          |                |  |  |  |

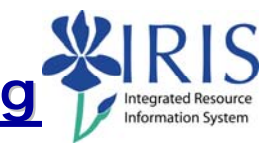

| In the Note Employee Mid Year<br>Comments field, enter any comments<br>throughout the year about the<br>employee's performance<br>Note: The employee will not be able to<br>see the comments until the end of year | Registered Nurse PE       Essential Job Function I       Essential Job Function II       G         4 Mid Year Comments       4.1 Enter your comments for the mid year review:<br>Note Manager Mid Year Comments:<br>6/15/11 - Received 2 comments from patients of exceptional nursing care       6/15/11 - Received 2 comments from patients of exceptional nursing care |  |  |  |  |
|----------------------------------------------------------------------------------------------------|----------------------------------------------------------------------------------------------------|--|--|--|--|
| review process has been completed.                                                                                                    |                                                                                                    |  |  |  |  |
| Saving the Document                                                                                                    |                                                                                                    |  |  |  |  |
| To save the document while you are working, click <b>Save</b>                                                                                                    | Save Print Action Log<br>How would you like to continue?                                                                                                    |  |  |  |  |
| <b>Note:</b> This will save your work and leave the document open.                                                                                                    | Continue     Save and Exit Decument                                                                                                    |  |  |  |  |
| If you need to close the document and save your work:                                                                                                    |                                                                                                    |  |  |  |  |
| Select the <b>Save and Exit Document</b> radio button                                                                                                    | How would you like to continue? Continue Save and Exit Document Submit                                                                                                    |  |  |  |  |
| Click <b>Continue</b>                                                                                                    | How would you like to continue?     Continue     Save and Exit Document     Submit                                                                                                    |  |  |  |  |
| If you are ready to submit the document to the employee:                                                                                                    |                                                                                                    |  |  |  |  |
| Select Submit                                                                                                    | How would you like to continue? Continue Save and Exit Document Submit                                                                                                    |  |  |  |  |
| Click <b>Continue</b>                                                                                                    | How would you like to continue?<br>Continue<br>Save and Exit Document<br>Submit                                                                                                    |  |  |  |  |

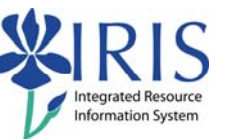

| <b>Note:</b> The document will close and you will be returned to the <b>Employee</b><br><b>Documents</b> window which will be refreshed. |                                                                                     |                                                                             |                                                    |                                                                   |                                       |  |  |  |  |
|----------------------------------------------------------------------------------------------------|-------------------------------------------------------------------------------------|-----------------------------------------------------------------------------|----------------------------------------------------|-------------------------------------------------------------------|---------------------------------------|--|--|--|--|
| Saved and Exited Document:                                                                                                    |                                                                                     |                                                                             |                                                    |                                                                   |                                       |  |  |  |  |
|                                                                                                    | Status Overview (2)                                                                 |                                                                             |                                                    |                                                                   |                                       |  |  |  |  |
|                                                                                                    | Show Quick Criteria Maintenance                                                     |                                                                             |                                                    |                                                                   |                                       |  |  |  |  |
|                                                                                                    | View Status                                                                         | View Status Edit   Display   Delete   Create   Undo Offline Lock   Export 4 |                                                    |                                                                   |                                       |  |  |  |  |
|                                                                                                    | Appraisal Status                                                                    | Substatus Manager Mid Year                                                  | Appraisee Name<br>Leigh C Baker                    | Appraisal Document Name<br>Registered Nurse PE                    | Period   To  <br>04/01/2011 06/30/201 |  |  |  |  |
|                                                                                                    |                                                                                     |                                                                             |                                                    |                                                                   |                                       |  |  |  |  |
|                                                                                                    | Status Overview (2)  Show Quick Criteria Ma View Status  Appraisal Status In Review | Submiti                                                                     | Create Undo Off<br>Appraisee Name<br>Leigh C Baker | ine Lock Export<br>Appraisal Document Name<br>Registered Nurse PE | Period I To I<br>04/01/2011 06/30/201 |  |  |  |  |
| Closing and Logging Off                                                                                                    |                                                                                     |                                                                             |                                                    |                                                                   |                                       |  |  |  |  |
| On the Employee Documents window, click Close to close the window                                                                        |                                                                                     |                                                                             |                                                    |                                                                   |                                       |  |  |  |  |
| To log                                                                                                    | out of <i>myUK</i> , o                                                              | click Log off                                                               | Help                                               |                                                                   |                                       |  |  |  |  |

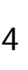